# M2 ModbusTCP / RTU 读取

Modbus M2 卡 兼容 Modbus TCP 及 RTU 两种,以下用这两种读取方式举例:

一、以 Modbus TCP 读取为例。

<u>硬件连接</u>: Modbus M2 卡连接网线(设置好 IP 地址,电脑连接网线)(也可以用网线和卡片 网口直联,卡片直联电脑,卡片默认 IP: 192.168.1.2),。

1、确认网页里 Modbus Tcp Enable (启用)选上。默认是启用的,默认端口 502 不用改

| 综合  | 日期和时间   | 用户 | 网络       | 协议 | SNMP | Modbus | 证书         | 电子邮件     | 我的偏好 |     |    | 0 |
|-----|---------|----|----------|----|------|--------|------------|----------|------|-----|----|---|
| Mod | bus RTU |    |          |    |      |        |            | Modbus T | CP   |     |    |   |
| ☑ 启 | Ħ       |    |          |    |      |        | <b>服务中</b> | ☑ 启用     |      |     | 资中 |   |
| 波   | 特率      | 1  | 9200 bps |    |      | ~      |            | 端口       |      | 502 |    |   |
| 等   | D       | 7  | 5        |    |      | ~      |            |          |      | 保存  |    |   |
| 停   | 止位      | 1  |          |    |      | ~      |            |          |      |     |    |   |
|     |         |    |          |    |      | 保存     |            |          |      |     |    |   |
|     |         |    |          |    |      |        |            |          |      |     |    |   |

#### 2、在支持的 MAP 里下载 Modbus 点表

| ton Industrial Gateway Card |           |                           | <sup>秋の3</sup><br>admin <i>(本地) </i> <u>能転換式</u> |                        | ¢ FATON |
|-----------------------------|-----------|---------------------------|--------------------------------------------------|------------------------|---------|
|                             |           | <b>支持的</b> Modbus MAPs    | 0 W <0 min 报警                                    | 设置 Powering Business W |         |
|                             |           | <b>夕</b> 秋                | 版士                                               |                        |         |
| Modbus RTU                  |           | Eaton ModbusMS compatible | 1.0 <b>ප</b>                                     |                        |         |
| ☑ 启用                        |           | Card System Information   | 1.0 <b>ප</b>                                     |                        | 服务中     |
| 波特率                         | 19200 bps |                           |                                                  |                        |         |
| 等同                          | 无         |                           | 关闭                                               |                        | 保存      |
| 停止位                         |           |                           |                                                  |                        |         |
|                             |           | 保存                        |                                                  |                        |         |
|                             |           |                           |                                                  |                        |         |
| MAP配置                       |           |                           |                                                  |                        |         |
| 新的                          |           |                           |                                                  |                        | 支持的MAP  |

3、表格下载后,用 EXCEL 数据里的分列功能将数据分列显示。下载的表格里有 Modbus 寄存器地址,后续要根据 Modbus 寄存器地址读取。

|   | A         | В           |          |         |         |           |            |                   |                              |      |             |             | M         |       |
|---|-----------|-------------|----------|---------|---------|-----------|------------|-------------------|------------------------------|------|-------------|-------------|-----------|-------|
| 1 | address ( | haddress (1 | type     | size in | Inumber | cwritable | representa | a name            | description                  | unit | status to 0 | status to 1 | available | value |
| 2 | 0x100     | 256         | Register | 2       | 1       | FALSE     | Int16      | Current phase 1 m | Input phase 1 current        | A    |             |             | TRUE      | 0     |
| 3 | 0x101     | 257         | Register | 2       | 1       | FALSE     | Int16      | Current phase 2 m | Input phase 2 current        | A    |             |             | TRUE      | 0     |
| 4 | 0x102     | 258         | Register | 2       | 1       | FALSE     | Int16      | Current phase 3 m | Input phase 3 current        | A    |             |             | TRUE      | 0     |
| 5 | 0x106     | 262         | Register | 2       | 1       | FALSE     | Int16      | Current phase 1 m | Bypass input phase 1 current | A    |             |             | TRUE      | 0     |
| 6 | 0x107     | 263         | Register | 2       | 1       | FALSE     | Int16      | Current phase 2 m | Bypass input phase 2 current | A    |             |             | TRUE      | 0     |
| 7 | 0x108     | 264         | Register | 2       | 1       | FALSE     | Int16      | Current phase 3 m | Bypass input phase 3 current | A    |             |             | TRUE      | 0     |
| 8 | 0x109     | 265         | Register | 2       | 1       | FALSE     | Int16      | Current phase 1 o | Output phase 1 current       | A    |             |             | TRUE      | 0     |

**4**、设置 Mapping Configuration (MAP 配置),点 NEW (新的),建一个新的映射,设置 name (名称).map,transport (运输),Device ID (设备编号) access (存取), Illegal read (非法读 取行为)等。

| Eaton Industrial Gateway Card |           |                                            | 状态<br>admin <i>(本地) <sub>高线模式</sub></i> |
|-------------------------------|-----------|--------------------------------------------|-----------------------------------------|
| 93PM                          |           | MAP配置                                      |                                         |
| 综合  日期和时间                     | 用户        | <ul> <li>A DEDE NA SAMATANI AND</li> </ul> |                                         |
| Modbus RTU                    |           | 名称                                         | Modbus-TCP X                            |
| incubas in e                  |           | MAP                                        | Eaton ModbusMS compatible               |
| ☑ 启用                          |           | 运输                                         | TCP                                     |
| 波特率                           | 19200 bps | 设条编号                                       | 1                                       |
| 等同                            | 无         |                                            |                                         |
| 停止位                           | 1         | 仔取                                         | <b>次</b> /与                             |
|                               |           | 非法读取行为                                     |                                         |
|                               |           | IP过滤                                       | *                                       |
|                               |           |                                            |                                         |
|                               |           |                                            |                                         |
|                               |           |                                            | 取消保存                                    |

# 5、网页设置完毕,现在打开 modscan 来读取

| Modbusm64.dll   | 2012/12/21 13:51 | 应用程序扩展       | 78 KB    |
|-----------------|------------------|--------------|----------|
| 🔗 ModScan64.chm | 2012/2/15 10:14  | 编译的 HTML 帮助文 | 390 KB   |
| 🚟 ModScan64.exe | 2012/12/21 13:46 | 应用程序         | 1,095 KB |
| ms64frm.cfg     | 2020/6/2 17:32   | CFG 文件       | 1 KB     |
| 🧟 oilp.bmp      | 1998/11/9 19:15  | BMP文件        | 46 KB    |

6、填写: Address 填写开始下载的点表里的 Modbus 寄存器地址。Device ID 填写上一步里 设置的设备编号, Lenth 填写读取的数据长度。功能码选择 02.

| -    | ModScan                                                            | 64 - Mod                                     | Scan6                                              | 41 (Not                                        | Conne                           | ected)                               |                                 |                                      |                                 |                                      |                                 |                                      |                                 |                                      |                                                       |
|------|--------------------------------------------------------------------|----------------------------------------------|----------------------------------------------------|------------------------------------------------|---------------------------------|--------------------------------------|---------------------------------|--------------------------------------|---------------------------------|--------------------------------------|---------------------------------|--------------------------------------|---------------------------------|--------------------------------------|-------------------------------------------------------|
| File | e Connection                                                       | n Setup                                      | View V                                             | Vindow H                                       | elp                             |                                      |                                 |                                      |                                 |                                      |                                 |                                      |                                 |                                      |                                                       |
| Ľ    | 1 🗃 🖬 🐰                                                            | B 6                                          | 5 <b>?</b>                                         | ?                                              |                                 |                                      |                                 |                                      |                                 |                                      |                                 |                                      |                                 |                                      |                                                       |
| ōi   |                                                                    | 32 🜌                                         | 64 🔐                                               |                                                |                                 |                                      |                                 |                                      |                                 |                                      |                                 |                                      |                                 |                                      |                                                       |
|      | ModScar                                                            | 1641 (Not                                    | t Conn                                             | ected)                                         |                                 |                                      |                                 |                                      |                                 |                                      |                                 |                                      |                                 |                                      | ×                                                     |
|      | Address: 0<br>(HEX)                                                | 100                                          | D                                                  | evice ld:<br>ODBUS P                           | 1<br>oint Ty                    | pe                                   | Numl<br>Valid                   | er of Polls<br>Slave Res             | s: O<br>sponse                  | es: 0                                |                                 |                                      |                                 |                                      |                                                       |
|      | Length: 2                                                          | 00                                           | 02: IN                                             | PUT STAT                                       | US                              | •                                    |                                 |                                      | Res                             | et Ctrs                              |                                 |                                      |                                 |                                      |                                                       |
| <    | * Device N<br>0100H: <0><br>0101H: <0><br>0102H: <0><br>0103H: <0> | OT CONNE<br>0104H<br>0105H<br>0106H<br>0107H | CTED!<br>: <0><br>: <0><br>: <0><br>: <0><br>: <0> | 0108H:<br>0109H:<br>010AH:<br>010AH:<br>010BH: | <0><br><0><br><0><br><0><br><0> | 010CH:<br>010DH:<br>010EH:<br>010FH: | <0><br><0><br><0><br><0><br><0> | 0110H:<br>0111H:<br>0112H:<br>0113H: | <0><br><0><br><0><br><0><br><0> | 0114H:<br>0115H:<br>0116H:<br>0117H: | <0><br><0><br><0><br><0><br><0> | 0118H:<br>0119H:<br>011AH:<br>011BH: | <0><br><0><br><0><br><0><br><0> | 011CH:<br>011DH:<br>011EH:<br>011FH: | <0><br><0><br><0><br><0><br><0><br><0><br><b>&gt;</b> |

7、在 Connexrion 菜单选择 Connect

| ■ Moo   | Scan64 -   | [ModScan64 | 41 (172.18.13 | 1.156) | )]   |
|---------|------------|------------|---------------|--------|------|
| File    | Connection | Setup View | Window Help   |        |      |
|         | Connec     | t          | 1             |        |      |
| 01 IN   | Disconr    | lect       | i l           |        |      |
|         | Auto-St    | art >      | ce ld: 1      |        | N    |
| Addres  | QuickCo    |            | BUS Point Typ | e      | Vali |
| Length: | 200        | 02: INPU   | T STATUS      | •      |      |
|         |            |            |               |        |      |

8、Remote modbus TCP Servier,输入卡片的 IP 地址,端口 502

|                                                             | IP Address:   | 172 18 131 156 | (                                                                                                    |                                                                         |
|-------------------------------------------------------------|---------------|----------------|----------------------------------------------------------------------------------------------------|-------------------------------------------------------------------------|
|                                                             | Service Port  | 502            |                                                                                                    |                                                                         |
| nfiguration                                                 | SCIVICE I DIC |                |                                                                                                    |                                                                         |
| aud Rate: 192<br>rd Length: 8<br>Parity: NO<br>Stop Bits: 1 | 200 -         | Hardware Flow  | Control<br>DSR from slave<br>TS from slave<br>Disable<br>Disable<br>ms after<br>transmit<br>ms after<br>before | RTS before<br>ting first character<br>r last character<br>releasing RTS |

9、点 OK 后,开始读取: 这是模拟量:

| ModScan64 - [ModScan641 (192.168.1.8)]                                                                                                   |          | - 0               | ×     |
|----------------------------------------------------------------------------------------------------|----------|-------------------|-------|
| ng File Connection Setup View Window Help                                                                                                |          |                   | - 8 × |
|                                                                                                    |          |                   |       |
|                                                                                                    |          |                   |       |
| Address:<br>HESg     Device Id:<br>IZ0     1       MODBUS Point Type     Number of Polis: 4<br>Valid Slave Responses: 4       Reset Ctrs |          |                   |       |
| $ \begin{array}{cccccccccccccccccccccccccccccccccccc$                                                                                    |          |                   |       |
| <                                                                                                    |          |                   | >     |
| ModScan64 - (192.168.1.8)                                                                                                    | Polls: 4 | Resps: 4          |       |
| - # 😌 📷 🛇 🧕 💁 🎭 🗷 🎯 🔤 🗐 🗉 🖬 🤤 🖬 👘 🖓 🕸 🖗                                                                                                  | 91英 🖽    | 15:04<br>2020/6/9 | 5     |

这是状态量:

| ModScan64 - [ModScan641 (192.168.1.8)]                                                                                                    |                                                              | - 0     | x u   |
|----------------------------------------------------------------------------------------------------|--------------------------------------------------------------|---------|-------|
| File Connection Setup View Window Help                                                                                                    |                                                              |         | - 8 × |
|                                                                                                    |                                                              |         |       |
|                                                                                                    |                                                              |         |       |
| Address:         0400         Device Id:         1           [HEX]         MODBUS Point Type           Length:         200         02: INPUT STATUS         • | Number of Polls: 4<br>Valid Slave Responses: 4<br>Reset Ctrs |         |       |
| $ \begin{array}{c ccccccccccccccccccccccccccccccccccc$                                                                                                    | $ \begin{array}{cccccccccccccccccccccccccccccccccccc$        |         |       |
| <                                                                                                    | <b>D</b> . <b>H</b> . <b>H</b>                               |         | >     |
| ModScanb4 - (192.108.1.8)                                                                                                    | Polis: 4                                                     | Resps:  | 4     |
|                                                                                                    | 🍋 🚈 🧐 💴 🛄 🛛 🗉 🗖 🖓 🖓 😓 🏚 英                                    | 2020/6/ | , 🚮   |

二、以 Modbus RTU 读取为例。

<u>硬件连接</u>: Modbus M2 卡连接 两线制连接时,用带屏蔽双绞线连接 R+ R-引出线, T+R+短接 T-R-短接,实物图如下:

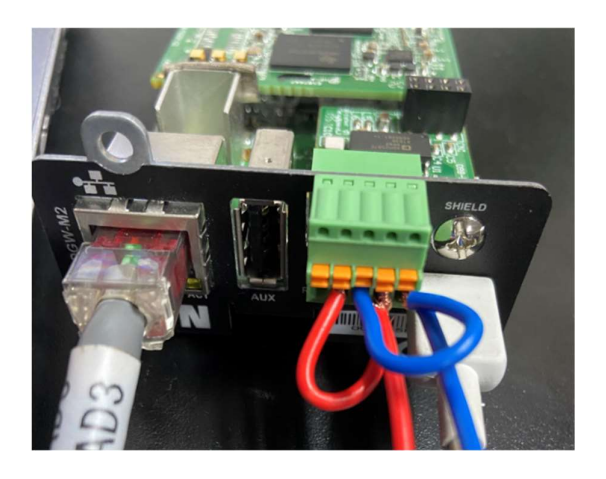

多张卡(建议4张以下)二线制并联接线图如下:

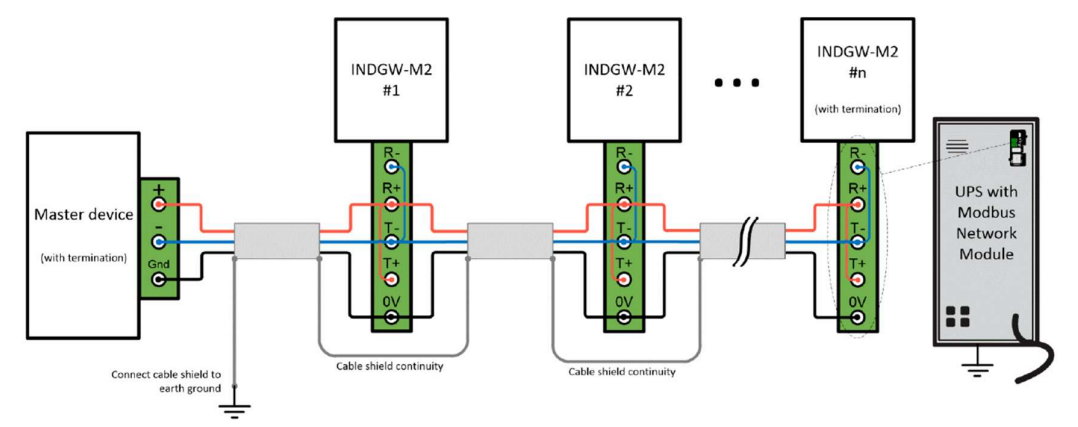

多张卡(建议4张以下)四线制并联接线图如下:

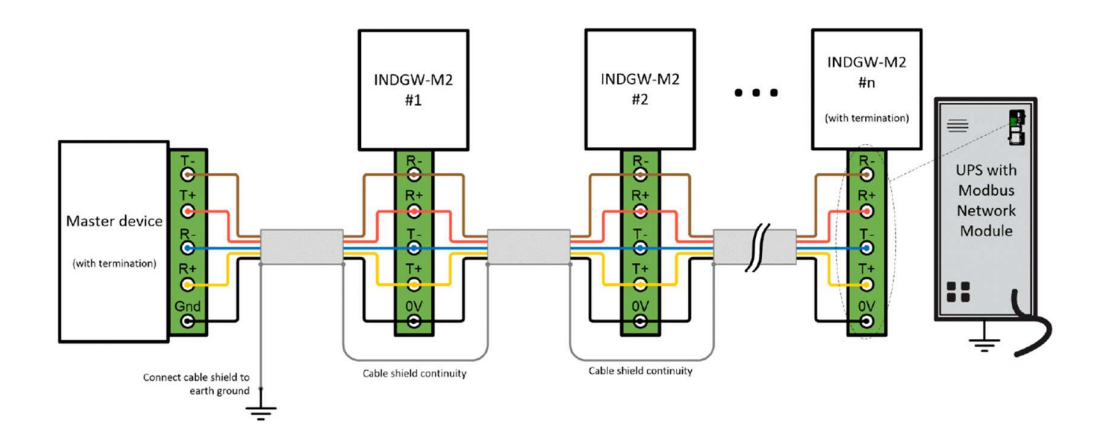

多张卡连接时,最末一张卡需要设置终端电阻,终端电阻在下图 SW1 的位置:

|                                           | Switch position                            |
|-------------------------------------------|--------------------------------------------|
| No termination (default)                  | 2 SW1                                      |
| Termination for <u>two-wire</u> networks  | One of the two position below can be used: |
| Termination for <u>four-wire</u> networks | 2 SW1                                      |
|                                           | 5 088-07783-01<br>C4 U1 C1 C2              |
|                                           |                                            |

1、 确认网页里 Modbus RTU Enable (启用)选上。默认是启用的,设置波特率、校验位、 停止位

| 宗合  | 日期和时间   | 用户 | 网络 | 协议  | SNMP | Modbus | 证书 | 电子邮件 | 我的 |
|-----|---------|----|----|-----|------|--------|----|------|----|
| Mod | bus RTU |    |    |     |      |        |    |      |    |
| ☑ 启 | 用       |    |    |     |      |        |    |      | 錫中 |
| 波特率 |         |    |    | bps |      |        |    |      |    |
| 等   | 同       |    | 无  |     |      |        | ~  |      |    |
|     |         |    |    |     |      |        |    |      |    |

### 2、在支持的 MAP 里下载 Modbus 点表

| ton Industrial Gateway Card<br><b>3PM</b> |           |                                                      | <sup>状态</sup><br>admin <i>(本地) <sub>亂抵絕式</sub></i> | 输出 电池<br>0W ≤0min | <b>(</b><br>12日<br>13日<br>13日 |     | FAT-N<br>Printing Business We |
|-------------------------------------------|-----------|------------------------------------------------------|----------------------------------------------------|-------------------|-------------------------------|-----|-------------------------------|
| 合 日期和时间 用戶                                | ⇒ 网络      | 支持的Modbus MAPs                                       |                                                    |                   | 104 Int                       |     |                               |
| Modbus RTU                                |           | 名称                                                   | 版本                                                 |                   |                               |     |                               |
| ☑ 启用                                      |           | Eaton ModbusMS compatible<br>Card System Information | 1.0 <b>ئ</b>                                       |                   |                               |     | 服务中                           |
| 波特率                                       | 19200 bps |                                                      |                                                    |                   |                               | 502 |                               |
| 等同                                        | 无         |                                                      | 关闭                                                 |                   |                               |     | 保存                            |
| 停止位                                       |           | 保存                                                   |                                                    |                   |                               |     |                               |
| MAP配置                                     |           |                                                      |                                                    |                   |                               |     |                               |
| 新的                                        | 删除        |                                                      |                                                    |                   |                               | 3   | 对的MAP                         |

3、表格下载后,用 EXCEL 数据里的分列功能将数据分列显示。下载的表格里有 Modbus 寄存器地址,后续要根据 Modbus 寄存器地址读取。

|   | A          | В           |          |         |             |          |            |                    |                              |      |           |             |           |       |
|---|------------|-------------|----------|---------|-------------|----------|------------|--------------------|------------------------------|------|-----------|-------------|-----------|-------|
| 1 | address (h | naddress (1 | type     | size in | I number of | writable | representa | a name             | description                  | unit | status to | status to 1 | available | value |
| 2 | 0x100      | 256         | Register | 2       | 2 1         | FALSE    | Int16      | Current phase 1 m  | Input phase 1 current        | A    |           |             | TRUE      | 0     |
| 3 | 0x101      | 257         | Register | 2       | 2 1         | FALSE    | Int16      | Current phase 2 m  | Input phase 2 current        | A    |           |             | TRUE      | 0     |
| 4 | 0x102      | 258         | Register | 2       | 2 1         | FALSE    | Int16      | Current phase 3 m  | Input phase 3 current        | A    |           |             | TRUE      | 0     |
| 5 | 0x106      | 262         | Register | 2       | 2 1         | FALSE    | Int16      | Current phase 1 m  | Bypass input phase 1 current | A    |           |             | TRUE      | 0     |
| 6 | 0x107      | 263         | Register | 2       | 2 1         | FALSE    | Int16      | Current phase 2 m  | Bypass input phase 2 current | A    |           |             | TRUE      | 0     |
| 7 | 0x108      | 264         | Register | 2       | 2 1         | FALSE    | Int16      | Current phase 3 m  | Bypass input phase 3 current | A    |           |             | TRUE      | 0     |
| 8 | 0x109      | 265         | Register | 2       | 2 1         | FALSE    | Int16      | Current phase 1 or | Output phase 1 current       | A    |           |             | TRUE      | 0     |

4、设置 Mapping Configuration (MAP 配置),点 NEW (新的),建一个新的配置,设置 name (名称).map,transport (运输,即选择 RTU),Device ID (设备编号) access (存取,选择只读),Illegal read (非法读取行为,一般选返回 0)等。

| MAP配置  |                        |        |
|--------|------------------------|--------|
| 名称     | 1                      |        |
| MAP    | Eaton ModbusMS compati | iole 👻 |
| 运输     | RTU                    | -      |
| 设备编号   |                        | 1      |
| 存取     | 只读                     | -      |
| 非法读取行为 | 返回零                    | -      |
|        |                        |        |
|        | 取消                     | 保存     |

#### 5、网页设置完毕,现在打开 modscan 来读取

| 🗟 modbusm64.dll | 2012/12/21 13:51 | 应用程序扩展       | 78 KB    |
|-----------------|------------------|--------------|----------|
| 🔗 ModScan64.chm | 2012/2/15 10:14  | 编译的 HTML 帮助文 | 390 KB   |
| 🚟 ModScan64.exe | 2012/12/21 13:46 | 应用程序         | 1,095 KB |
| ms64frm.cfg     | 2020/6/2 17:32   | CFG 文件       | 1 KB     |
| 🧟 oilp.bmp      | 1998/11/9 19:15  | BMP 文件       | 46 KB    |

- 6、选择连接的 COM 口, 波特率 9600 (与上一步在网页中设置的 9600 保持一致), 数据位
- 8,检验位无,停止位1.(注意:如果此处没有设置正确,也会无法通讯)

| Connect U                                                                           | sing:                                                                                                    |                                                                                                    |                                                                                            |                    |
|-------------------------------------------------------------------------------------|----------------------------------------------------------------------------------------------------|----------------------------------------------------------------------------------------------------|--------------------------------------------------------------------------------------------|--------------------|
|                                                                                     | Direct Connection                                                                                                  | n to COM9                                                                                                    |                                                                                            | -                  |
|                                                                                     | Phone No                                                                                                    | umber:                                                                                                    |                                                                                            |                    |
|                                                                                     | Service                                                                                                    | e Port 502                                                                                                    |                                                                                            |                    |
| onfiguration –                                                                      |                                                                                                    |                                                                                                    |                                                                                            |                    |
| Baud Rate:                                                                          | 9600                                                                                                    | <b>-</b> ['                                                                                                    | ardware How Control                                                                        |                    |
| lord Length                                                                         | 8                                                                                                    | -                                                                                                    | Wait for DSR from slave                                                                    |                    |
| ord Longar.                                                                         |                                                                                                    | -                                                                                                    | transmitti                                                                                 | ng first character |
| Parity:                                                                             | INONE                                                                                                    | -                                                                                                    | Wait for CTS from slave                                                                    | last obaractor     |
| Stop Bits:                                                                          | 1                                                                                                    | <b>-</b>                                                                                                    | before re                                                                                  | leasing RTS        |
|                                                                                     | Ladhur Destaval C                                                                                                  | OK                                                                                                    | Cancel                                                                                     | A (1 - 100         |
| ection De Connect                                                                   | lodbus Protocol S<br>Transmission Moo<br>STANDA                                                                    | Protoco<br>OK<br>elections<br>de                                                                                                    | Cancel DANIEL/ENBON/OMNI                                                                   |                    |
| ction De<br>Connect                                                                 | Iodbus Protocol S<br>Transmission Moo<br>STANDA<br>& ASCII                                                         | OK<br>OK<br>elections<br>de<br>RD<br>RTU                                                                                                    | Cancel DANIEL/ENRON/OMNI C ASCI C RTU                                                      |                    |
| ection De Connect                                                                   | Iodbus Protocol S<br>Transmission Moo<br>STANDA<br>C ASCII                                                         | OK<br>OK<br>elections<br>de<br>RD<br>* RTU<br>Response Tim                                                                                                    | Cancel DANIEL/ENRON/OMNI C ASCI C RTU                                                      | 2                  |
| rction De<br>Connect                                                                | Iodbus Protocol S<br>Transmission Moo<br>STANDA<br>ASCII                                                           | Protoco<br>OK<br>elections<br>de<br>RD<br>© RTU<br>Response Tim<br>[100                                                                                         | DANIEL/ENRON/DMNI<br>Cascel<br>DANIEL/ENRON/DMNI<br>CASCII CRTU                            |                    |
| Connect<br>Connect<br>Infiguration<br>Baud Rate                                     | Iodbus Protocol S<br>Transmission Moc<br>STANDA<br>ASCII<br>Slave<br>Delay                                         | Protoco<br>OK<br>elections<br>de<br>(RD<br>* RTU<br>Response Tim<br>[100<br>Between Polls                                                                       | Cancel DANIEL/ENRON/OMNI CASCI RTU sout (msecs)                                            |                    |
| Infiguration<br>Baud Rate<br>ord Lengt                                              | Iodbus Protocol S<br>Transmission Moo<br>STANDA<br>ASCII                                                           | Protoco<br>OK<br>elections<br>de<br>HBD<br>Response Tim<br>[100<br>Between Polls<br>[20]                                                                        | I Selections<br>Cancel<br>DANIEL/ENRON/OMNI<br>© ASCI © RTU<br>sout<br>(msecs)             |                    |
| Infiguration<br>Baud Rate<br>Parte                                                  | Iodbus Protocol S<br>Transmission Moo<br>STANDA<br>C ASCII<br>Slave I<br>Delay<br>Force mo                         | Protoco<br>OK<br>elections<br>de<br>RBD<br>Response Tim<br>100<br>Between Polls<br>20<br>dus common                                                             | I Selections<br>Cancel<br>DANIEL/ENRON/DMNI<br>C ASCII C RTU<br>sout<br>(msecs)<br>(msecs) |                    |
| ection De<br>Connect<br>Infiguration<br>Baud Rate<br>ord Lengt<br>Parit<br>Stop Bit | Iodbus Protocol S<br>Transmission Moo<br>STANDA<br>ASCII<br>Slave<br>Delay<br>Force moo<br>(To be us<br>single poi | Protoco<br>OK<br>elections<br>de<br>#8D<br>* RTU<br>T00<br>Between Polls<br>20<br>dbus comman<br>ed in cases win<br>twirte function                             | I Selections<br>Cancel<br>DANIEL/ENRON/DMNI<br>CASCII CRU<br>sout<br>(msecs)<br>(msecs)    | s.                 |
| ection De Connect<br>Connect<br>Baud Rate<br>ord Lengt<br>Parite<br>Stop Bit        | Indbus Protocol S<br>Transmission Moc<br>STANDA<br>ASCII<br>Delay<br>Force mo<br>(To be us<br>single poi           | Protoco<br>OK<br>elections<br>de<br>(RD<br>(RD<br>(RD)<br>Response Tim<br>[100]<br>Between Polls<br>[20]<br>dbus comman<br>ed in cases win<br>nt write function | I Selections<br>Cancel<br>DANIEL/ENRON/DMNI<br>CASCI RTU<br>sout<br>(msecs)<br>(msecs)     | s, the             |

7、按之前下载的点表,将地址码写为0100(下图例中有 HEX 标识,表示为十六进制), MODBUS Point Type 选择为 04 读模拟量,,Device ID 为上图中改的卡片地址 1

注意: Address 是输入十进制还是十六进制,在 Modscan 软件里可以设置,请输入地址码时 要注意根据情况进行换算,如果标识有 HEX,表示要输入十六进制。如果下载的工具软件里 没有 HEX 标识,表示为十进制,0100HEX 转换为十进制即 256。

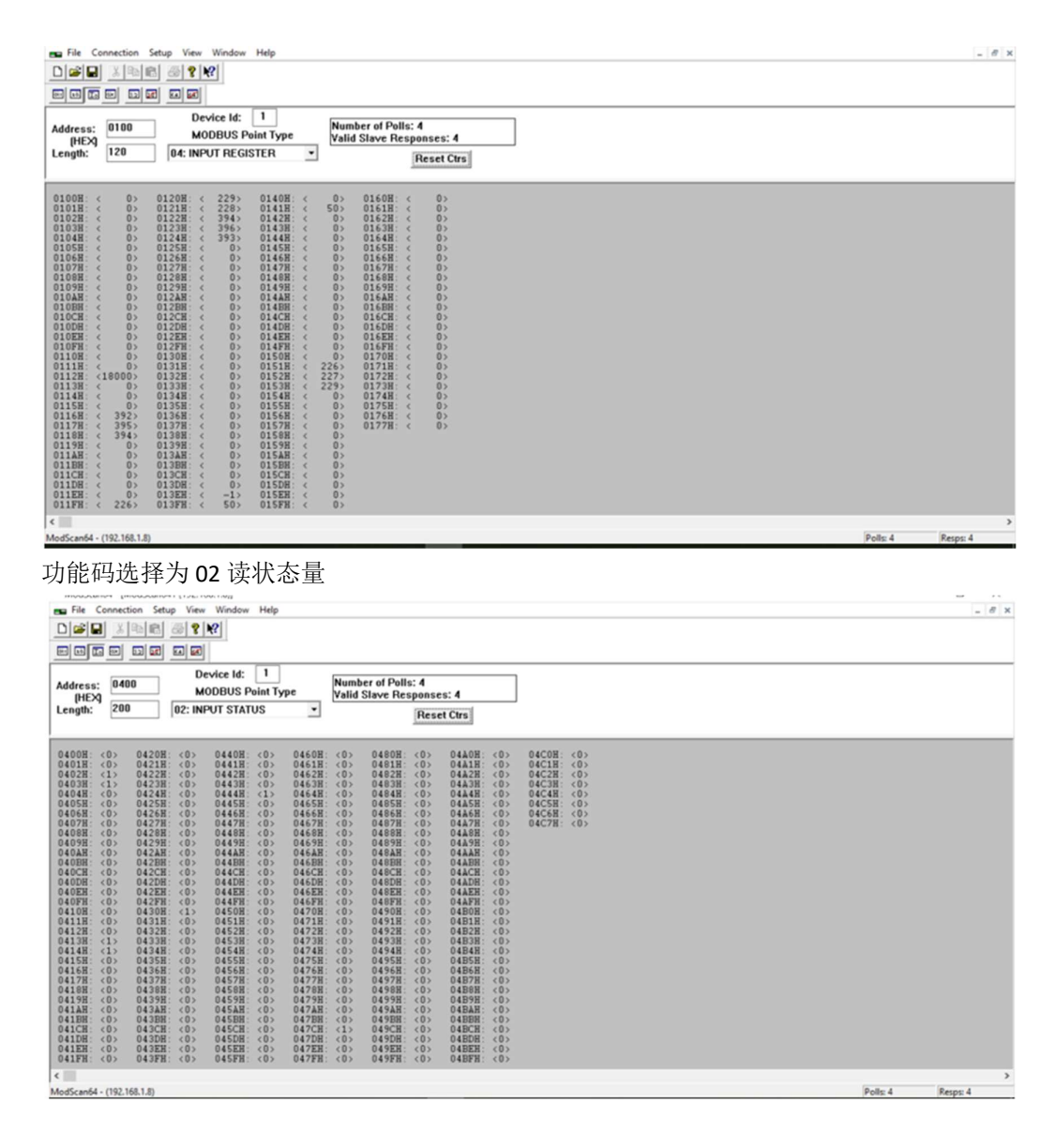